## <u>무선랜 접속방법 및 설정 매뉴얼</u>

## 무선랜 설정순서(안드로이드 갤럭시10 이상) 1. "Wi-Fi 클릭"

| "사용중" 선택              | "네트워크 추가" 클릭          |
|-----------------------|-----------------------|
| <b>22</b> 弊 all 60% 章 | u* 11:01 28 55        |
|                       | 사용 중                  |
| VVi-Fi                | 사용 가능한 네트워크           |
|                       | iptime ?   잘못된 비밀변호 ? |
| ×18 5 ○ ●             | 十 네트워크 추가             |
| Wi-Fi 네트워크 찾는 중       |                       |
|                       |                       |
|                       |                       |
| 상세설정 완료               |                       |
|                       |                       |

## 2. 다음과 같이 입력

| U+ 11:03                           | 🖗 .il 59% 💼 |                                               |
|------------------------------------|-------------|-----------------------------------------------|
| く 네트워크 추가                          |             |                                               |
|                                    |             |                                               |
| 네트워크 이름<br>educity                 |             |                                               |
|                                    |             | ①네트워크 이름                                      |
| 보안<br>WPA/WPA2/WPA3-Enterprise     |             | "educity"                                     |
| EAP 방식                             |             |                                               |
| PEAP                               |             | @HoL                                          |
|                                    |             | (신보인<br>(~~~~~~~~~~~~~~~~~~~~~~~~~~~~~~~~~~~~ |
| 비밀번호                               |             | "WPA/WPA2/WPA3-Enterprise"                    |
|                                    | Ì           |                                               |
|                                    |             | ③ID/비밀번호 입력                                   |
| 인증 안 함                             |             |                                               |
| 특정 인증서가 없어 보안 연결을 사용할 수 없어요.<br>고그 |             | @СА이즈서 "이즈아하"                                 |
| <u>х</u> ц                         | ~           |                                               |
| 저장                                 |             | " _ ] ~] "                                    |
|                                    |             | 저상                                            |
|                                    |             |                                               |
| III O <                            |             |                                               |
|                                    |             |                                               |